#### October 2014 VOLUME 13 - ISSUE 10

# www.phparch.com

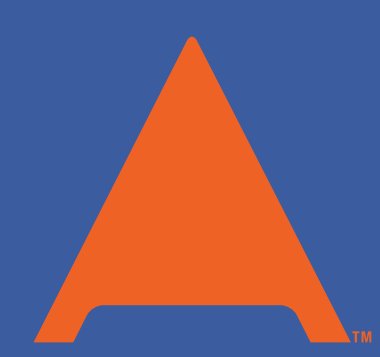

php[architect]

# **ALSO INSIDE**

**Editorial:** Building Blocks

Community Corner: October 2014

**Laravel:** Deploying Applications Part 2: Automation

**finally{}:** Types of Open-Source Software Projects

# Built With PHP

We Built DataSift on PHP

**Protect Your Data with ownCloud** 

Domain Modeling with PHP in Polyglot Systems

**Test Fixtures Like a Boss** 

Varnish: Just Plain Faster

WordPress, Drupal, Joomla!, Magento, Zend Framework, Symfony, Laravel, more...

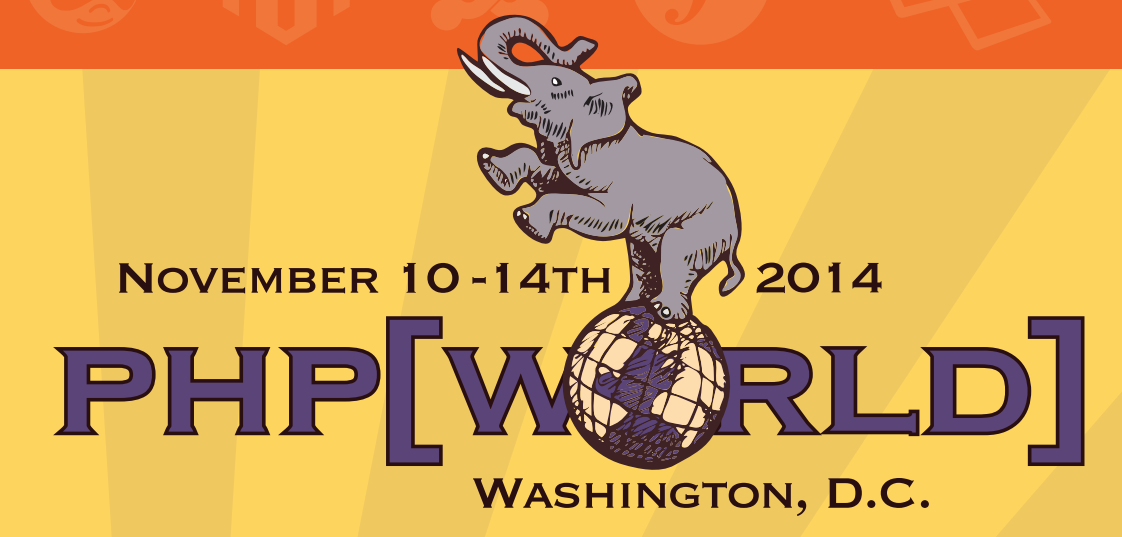

# **Five Amazing Keynotes...**

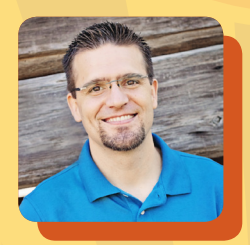

Luke Stokes Co-founder and CTO of FoxyCart.com

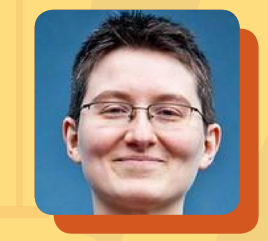

Angela Byron Drupal Core Committer

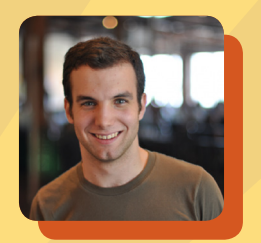

Andrew Nacin WordPress Lead Developer

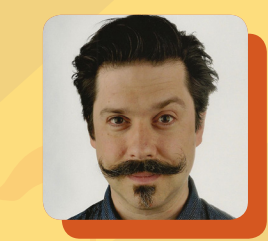

Jeffrey McQuire Open Source Evangelist at Acquia

# **The Greatest Panel on Earth!**

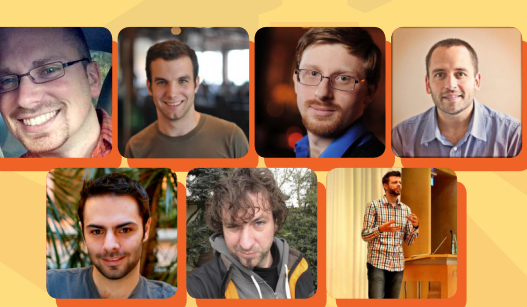

We will have key people representing seven of the biggest PHP frameworks and applications: WordPress, Drupal, Magento, Joomla!, Symfony, Laravel, and Zend Framework all together in one place to answer all your most difficult questions!

# Find out more and buy your ticket at world.phparch.com

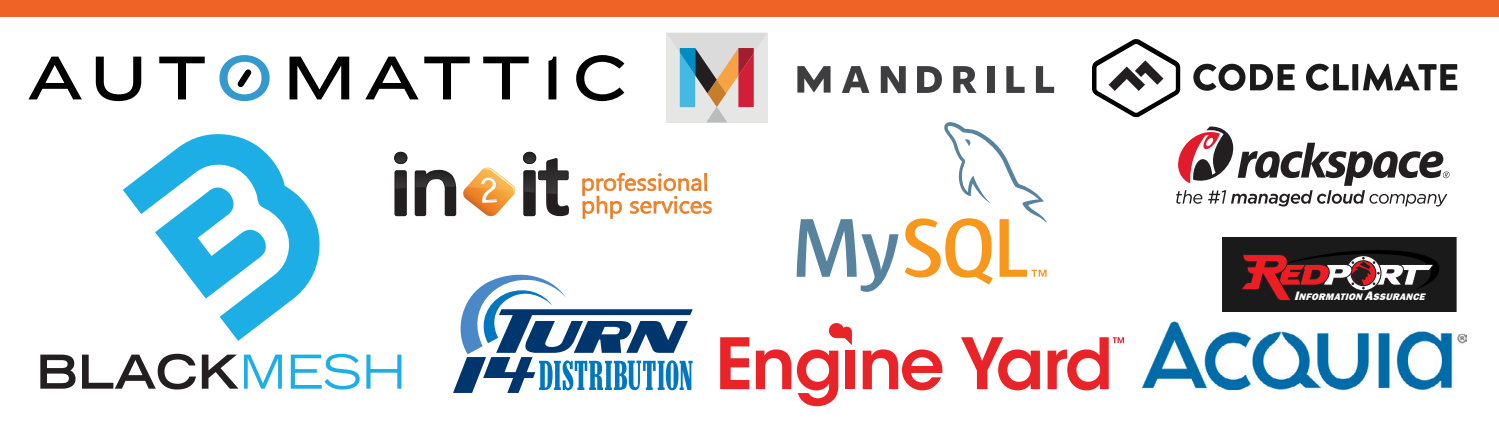

# Laravel Tips

# Deploying Applications Part 2: Automation

**Dirk Merkel** 

Whether you are developing in a local virtual machine with Laravel's Homestead or deploying code to AWS, automation is the name of the game. Exploring Laravel's support for SSH, we will learn how to automate the updating and deploying of applications to save time and minimize downtime.

#### DisplayInfo()

#### **Requirements:**

- PHP: 5.3.7+
- MCrypt
- Composer
- Laravel 4.2

#### **Related URLs:**

- Laravel PHP Framework http://laravel.com
- GitHub https://github.com
- Invoice Ninja https://www.invoiceninja.com
- Invoice Ninja source code on GitHub https://github.com/hillelcoren/invoice-ninja
- VirtualBox https://www.virtualbox.org
- Vagrant http://www.vagrantup.com
- Laravel Homestead Documentation http://laravel.com/docs/homestead
- Laravel Homestead Code on GitHub https://github.com/laravel/homestead.git
- Amazon Web Services https://aws.amazon.com
- Laravel Documentation: Artisan Development http://laravel.com/docs/commands
- Laravel Documentation: SSH http://laravel.com/docs/ssh

#### 38 | October 2014 phparch.com

## Introduction

Having to deploy your code to development, test, QA, staging, CI, and production environments can be a chore. What's worse is that you're more prone to make a mistake if you have to do so manually. However, you don't have to add a devops team member because Laravel has a solution that we can use for just this purpose. By bringing up an EC2 instance in AWS and deploying to it, we will explore Laravel's support for SSH, which can be used to automate various tasks, application deployment included. Wrapping SSH tasks into Artisan commands allows us to execute these tasks easily from the command line.

# Recap

In part 1 of this series (see the September 2014 issue), we set up a local development environment for the open-source Invoice Ninja project. We did this using Laravel's officially supported Vagrant box, Homestead. This approach allows us to separate our development environment and all of its dependencies, such as specific versions of PHP, Apache HTTP, MySQL, etc., from our main OS, while still keeping everything local. The shared source code directory allows us to use our preferred editor installed on our own machine to write the code while having PHP and Apache serve the site and execute the same code from within the VM. In my case, I'm using Sublime Text to edit the Invoice Ninja project. I then use Google Chrome installed on my MacBook to view the site as it is being served by PHP 5.5.x and Nginx on the Ubuntu 14.04-based virtual machine of Homestead.

# To the Cloud

Let's add a production environment to which we can deploy the application, preferably with the help of some automation. I've been making pretty heavy use of Amazon Web Services (AWS) for several years now and that is where we will be hosting the production instance of the application. Luckily, AWS's console provides a step-by-step wizard for launching a virtual machine. Figure 1 shows the summary screen just before I clicked the *Launch* button. There are three notable choices I have made for the new EC2 instance. First, I picked *Amazon Linux AMI 2014.03.2* (*HVM*) to be the OS on my VM. This is AWS's in-house distribution of Linux so it guarantees high compatibility with AWS services and infrastructure, along with the lowest cost. Ubuntu 14.0.4 would have been another good choice as it is the same OS that underlies Homestead. Other options, including Red Hat Enterprise Linux and Microsoft Windows Server 2012, are less ideal and come with a licensing cost added to the hourly cost of the VM.

Second, I picked a *t2.micro* instance. The t2 family of AMIs was introduced this year and represents a low-cost choice for non-constant and burstable performance. The *t2.micro* instance I chose for this example runs at \$0.013 per hour or \$113.88 per year. Additional savings are possible when committing to Reserved Instances as opposed to Spot Instances.

Third, I created a Security Group, which I called *basic-access*. It limits access to the server to ports 22 (SSH), 80 (HTTP), and 443 (HTTPS). This will allow access to the hosted site(s) with a browser on ports 80 and 443, as well as access to the server's terminal via SSH on port 22. You can add additional ports, such as port 3306 for MySQL, but keep in mind that this server is on the Internet and you should keep your attack surface as minimal as possible.

Laravel Tips

| <b>D</b> EPLOYING | <b>A</b> PPLICATIONS | Part 2: / |  |
|-------------------|----------------------|-----------|--|
|                   |                      |           |  |

|                                                                        | console.aw                        | s.amazon.c                | om/ec2/v2/home                     | ?region=us-east-     | 1#LaunchInsta     | nceWizard:                       | Ø 🖈                   |  |
|------------------------------------------------------------------------|-----------------------------------|---------------------------|------------------------------------|----------------------|-------------------|----------------------------------|-----------------------|--|
| Services ~                                                             | Edit 🗸                            |                           |                                    |                      |                   | Dirk Merkel 🗸                    | v N. Virginia v I     |  |
| Choose AMI 2. Ch                                                       | oose Instance                     | Type 3. 0                 | Configure Instance                 | 4. Add Storage       | 5. Tag Instance   | 6. Configure Security Group      | p 7. Review           |  |
| se review your insta<br>plete the launch pro                           | w Instai<br>ince launch<br>ocess. | details. You              | <b>Inch</b><br>can go back to edit | t changes for each s | section. Click La | u <b>nch</b> to assign a key pai | r to your instance ar |  |
| AMI Details                                                            |                                   |                           |                                    |                      |                   |                                  | E                     |  |
| eligible Root Devi                                                     | versions of A<br>ce Type: ebs     | Virtualization t          | aL, PostgreSQL, Pytr<br>ype: hvm   | ion, Huby and Tomea  | r.                |                                  | Edit instan           |  |
| Instance Type                                                          | ECUs                              | vCPUs                     | Memory (GiB)                       | Instance Storage     | (GB) EBS          | Optimized Available              | Network Perform       |  |
| t2.micro                                                               | Variable                          | 1                         | 1                                  | EBS only             | -                 |                                  | Low to Moderate       |  |
| Security Group                                                         | S                                 |                           |                                    |                      |                   |                                  | Edit security         |  |
| Security group na<br>Description                                       | me                                | basic-acce<br>allow http, | ss<br>https, and ssh acce          | 955                  |                   |                                  |                       |  |
|                                                                        |                                   | Pro                       | tocol (i)                          | Por                  | t Range (i)       | Source                           | e (j)                 |  |
| Type (i)                                                               |                                   | TC                        | 2                                  | 22                   |                   | 173.23                           | 1.5.187/32            |  |
| Type (i)<br>SSH                                                        |                                   |                           |                                    | 1/3                  |                   | 173.23                           | 1.5.187/32            |  |
| Type (i)<br>SSH<br>HTTPS                                               |                                   | TCI                       | 2                                  | 440                  |                   |                                  | 173.231.5.187/32      |  |
| Type (i)<br>SSH<br>HTTPS<br>HTTP                                       |                                   | TCI                       | 2                                  | 80                   |                   | 173.23                           |                       |  |
| Type (i)<br>SSH<br>HTTPS<br>HTTP<br>nstance Detail                     | S                                 | TCI                       | 2                                  | 80                   |                   | 173.23                           | Edit instance         |  |
| Type (i)<br>SSH<br>HTTPS<br>HTTP<br>Instance Detail<br>Storage         | S                                 | TCI                       | 2                                  | 80                   |                   | 173.23                           | Edit instance<br>Edit |  |
| Type (1)<br>SSH<br>HTTPS<br>HTTP<br>Instance Detail<br>Storage<br>Fags | S                                 | тсі                       | 5                                  | 80                   |                   | 173.23                           | Edit instance<br>Edit |  |

A summary of the EC2 instance's configuration can be seen in Figure 1.

Lastly and most importantly for our purposes, I selected an existing key pair. We are talking about a publicprivate key pair where the public part gets placed on the server and I keep the private one. This will allow us to connect to the EC2 instance via SSH. You can see in Figure 2 that I selected an existing key pair that I had generated previously. If you don't yet have a key pair, the AWS interface will let you generate and download one on-the-fly.

|                                                                                                    | AWS EC2 Key Pair Select                                                                                                    | ion           | FIGURE 2                                                                       |
|----------------------------------------------------------------------------------------------------|----------------------------------------------------------------------------------------------------|---------------|--------------------------------------------------------------------------------|
| Select an existing k                                                                                                    | ey pair or create a new key                                                                                                    | pai           | ir ×                                                                           |
| A key pair consists of a <b>public I</b><br>they allow you to connect to yo<br>to obtain the password used to<br>securely SSH into your instance<br>Note: The selected key pair will | key that AWS stores, and a <b>private key file</b><br>ur instance securely. For Windows AMIs, the<br>log into your instance. For Linux AMIs, the<br>b. | that<br>priva | you store. Together,<br>vate key file is required<br>te key file allows you to |
| about removing existing key par<br>Choose an existing key pair                                                                                                    | irs from a public AMI.                                                                                                    |               | *                                                                              |
| Select a key pair                                                                                                    |                                                                                                    |               |                                                                                |
| dirk-waferthin                                                                                                    |                                                                                                    |               | \$                                                                             |
| I acknowledge that I have<br>that without this file, I won't                                                                                                    | e access to the selected private key file (dir<br>be able to log into my instance.                                                                     | rk-wat        | ferthin.pem), and                                                              |
|                                                                                                    | Can                                                                                                    | cel           | Launch Instances                                                               |

#### **Deploying Applications Part 2: Automation**

Laravel Tips

#### **LISTING 1**

After clicking the Launch button, AWS takes about a minute to boot up the instance. At this point we can SSH into the machine using the key pair we selected in the previous step. To continue our example, I quickly went through the installation steps for the Invoice Ninja site, which I can now access from the browser using the instance's public IP address. You can refer to part one of this article or the Invoice Ninja site for stepby-step installation instructions.

03.

04.

07.

09.

11.

12.

13.

14.

15.

16.

17.

18.

19.

21.

24.

25.

26.

27.

28.

29.

30.

31.

33.

34.

35.

36.

37.

39. 40.

41.

42.

43.

44.

45.

46.

47.

48.

49.

### Let's Automate

With our cloud instance set up, let's edit our local project so we can communicate with it and automate some remote command execution. Invoice Ninja, being a Laravel project, has a file app/config/remote.php, where we can specify any remote servers with which we intend to interact. Putting the connection info for the instance we just launched in AWS, we get the file shown in Listing 1.

The host IP address of 54.84.192.124 is the public IP of the EC2 instance. The default user name for all EC2 instances is ec2-user, which we assign to the username keyword. It also shows up in the root keyword, which specifies the starting directory on the server. The dirk-waferthin.pem file contains the private portion of the key pair, but like other key pairs generated by AWS, it has no keyphrase.

Also note that we named this configuration production and listed the production server in the web group at the end of Listing 1. Groups allow you to execute the same command on all servers in a group. This is obviously useful when you want to update all the servers in your production environment at the same time, for example.

```
01. <?php
02. return array(
       1*
         Default Remote Connection Name
        | Here you may specify the default connection that will
        | be used for SSH operations. This name should correspond
        | to a connection name below in the server list. Each
        | connection will be manually accessible.
       */
        'default' => 'production',
        /*
        | Remote Server Connections
         These are the servers that will be accessible via the
        SSH task runner facilities of Laravel. This feature
        | radically simplifies executing tasks on your servers,
        | such as deploying out these applications.
       */
       'connections' => array(
          'production' => array(
             'host'
                        => '54.84.192.124',
             'username' => 'ec2-user',
             'password' => ''
             'kev'
                        => '/home/vagrant/Code/invoice-ninja'
                         . '/app/config/dirk-waferthin.pem',
             'keyphrase' => ''
             'root'
                        => '/home/ec2-user',
          ),
       ),
        /*
        | Remote Server Groups
        | Here you may list connections under a single group
        | name, which allows you to easily access all of the
        | servers at once using a short name that is extremely
         easy to remember, such as "web" or "database".
       */
       'groups' => array(
          'web' => array('production')
       ),
50.);
```

Laravel Tips

#### **DEPLOYING APPLICATIONS PART 2: AUTOMATION**

|                                                                         | Remote Tail With Artisan                                                                                                    | FIGURE 3                             |
|-------------------------------------------------------------------------|----------------------------------------------------------------------------------------------------|--------------------------------------|
| 000                                                                     | 2. tmux (bash)                                                                                                    | R <sub>M</sub>                       |
| vagrant@homestead:~/C<br>#28 /home/ec2-user/in<br>606): Stack\StackedHt | ode/invoice-ninja\$                                                                                                    | Application.php(                     |
| #29 /home/ec2-user/in<br>#30 {main} 500                                 | voice-ninja/public/index.php(49): Illuminate\Foundation\Applicat                                                                                                    | ion->run()                           |
| {"context":"PHP","use<br>create","user_agent":<br>Gecko) Chrome/36.0.1  | er_id":1,"user_name":"Guest","url":"http://54.84.192.124/in/inde<br>"Mozilla/5.0 (Macintosh; Intel Mac OS X 10_9_4) AppleWebKit/537.<br>985.125 Safari/537.36","ip":"192.69.209.75","count":3} []                  | ex.php/invoices/<br>.36 (KHTML, like |
| [2014-09-28 15:21:11]<br>[2014-09-28 15:21:11]<br>[2014-10-11 22:13:07] | <pre>development.ERROR: Debugbar exception: mkdir(): Permission deni<br/>development.ERROR: Debugbar exception: mkdir(): Permission deni<br/>development.ERROR: Debugbar exception: mkdir(): Permission deni</pre> | Led [] []<br>Led [] []<br>Led [] []  |
| [2014-10-11 22:14:49]<br>[2014-10-11 22:15:20]<br>[2014-10-11 22:15:20] | <pre>development.ERROR: Debugbar exception: mkdir(): Permission deni<br/>development.ERROR: Debugbar exception: mkdir(): Permission deni<br/>development.ERROR: Debugbar exception: mkdir(): Permission deni</pre> | Led [] []<br>Led [] []<br>Led [] []  |

#### LISTING 2

Now that we have defined our remote configuration, we can actually use it without having to do anything else. Artisan, Laravel's trusty sidekick and command-line interface, has the built-in tail command, which we can use to remotely tail a log file. Figure 3 shows the output from the command using the remote.php configuration from Listing 1.

Being able to tail a remote log file is nice, but let's take the next step by actually running some commands on the remote server. We'll create an Artisan command to update the remote server with the latest revision from GitHub and run any database migrations. This command can then be used to quickly update one or more remote servers, for example to deploy the most recent release to the production environment.

We start by having Artisan create a new command. Running the following Artisan command will create an empty class, which will serve as a template for creating our own Artisan command (all on one line):

```
01. <?php
02. use Illuminate\Console\Command;
03. use Symfony\Component\Console\Input\InputOption;
04. use Symfony\Component\Console\Input\InputArgument;
06. class UpdateInstance extends Command {
       /**
        * The console command name.
        * @var string
        */
       protected $name = 'remote:update';
       /**
        * The console command description.
14.
        * @var string
        */
      protected $description = 'Given a remote connection as
17.
         argument, this command will connect to the
         corresponding server, update the installed version of
19.
         the application to the latest revision in GitHub\'s
        master branch, and run any migrations.';
21.
22.
       /**
        * Create a new command instance.
24.
        * @return void
        */
       public function __construct() {
27.
           parent::__construct();
28.
       }
       /**
        * Execute the console command.
        * @return mixed
        */
```

Continued Next Page

php artisan command:make UpdateInstance --command=remote:update

**DEPLOYING APPLICATIONS PART 2: AUTOMATION** 

Laravel Tips

#### LISTING 2 (CONT'D)

```
34.
      public function fire() {
          // connection against which to execute command
          $connection = $this->argument('connection');
           // commands to execute
38.
          commands = array(
                            'cd /home/ec2-user/invoice-ninja',
                            'git pull origin',
40.
41.
                            'php artisan cache:clear',
42.
                      );
43.
          // whether to run the migrations
44.
          if ($this->option('migrate')) {
45.
               $commands[] = 'php artisan migrate';
46.
          }
          // execute the commands against the connection
47.
48.
          SSH::into($connection)->run(
             $commands.
49.
             function($line) {
                // display output from remote command if
                // verbose option is given
                if ($this->option('verbose')) {
54.
                   // output each line
                   $this->info($line);
                }
             }
          );
      }
        /**
        * Get the console command arguments.
        * @return array
64.
        */
      protected function getArguments() {
          return array(
             array('connection',
67.
                   InputArgument:: OPTIONAL,
                   'Environment to update.',
                   'production'
71.
             ),
          );
      }
74.
       /**
        * Get the console command options.
76.
        * @return array
77.
        */
78.
      protected function getOptions() {
79.
          return array(
             array('migrate',
81.
                   null,
                   InputOption:: VALUE_NONE,
83.
                   'Run the migrations via Artisan.',
84.
                   null
             ),
          );
87.
      }
88. }
```

By default, Artisan creates the UpdateInstance class in the app/command/ directory, but that default can be overwritten with the —path option. The UpdateInstance class extends Laravel's Command class, which in turn derives from Symfony's powerful console components. Because the parent classes do much of the heavy lifting for us, we only have to implement a couple of methods to create our full-fledged Artisan command.

Listing 2 shows the final UpdateInstance class.

The \$name and \$description properties contain the name with which to invoke the command and a short description, respectively. After registering the command with Artisan, we will see these two properties appear in Artisan's list of available commands. The getArguments() and getOptions() methods let us specify command arguments and options that Artisan will automatically parse from the command line and make available to our code via argument() and option() accessor methods. It will even generate error messages for missing required arguments.

**DEPLOYING APPLICATIONS PART 2: AUTOMATION** 

Both arguments and options are defined in their respective arrays. Options use the following values:

Laravel Tips

array(\$name, \$mode, \$description, \$defaultValue)

And arguments use the following values:

array(\$name, \$shortcut, \$mode, \$description, \$defaultValue)

We have one optional argument, connection, which defaults to production if not given. connection indicates the server against which to execute the commands. Our only option is migrate, which defaults to null, and indicates whether to run the database migrations after the code update.

Now we get to the core of the remotely executing code. The fire() method contains the code that will get executed when we call the remote:update command via Artisan. First, we get the \$connection information. Second, we create an array of the commands to execute on the remote server. If the migrate option was given on the command line, we add the migrate Artisan command to our array.

Remote execution of commands is provided via Laravel's SSH facade. The into() method lets us specify the connection against which we then run() the list of commands. run() optionally accepts a Closure as the second argument, which we use to print the remote command output to the local console if the verbose option was given. Note that we didn't have to define the verbose option since it comes with all generated Artisan commands.

Before actually running the command, we need to let Artisan know about it, which we do by adding the following line to the app/start/artisan.php file:

Artisan::add(new UpdateInstance);

The results of executing the command via Artisan can be seen in Figure 4. First we ask Artisan to list all known commands and grep for the remote: update command we just created. Seeing the command listed, we proceed to execute the command via Artisan against the production environment.

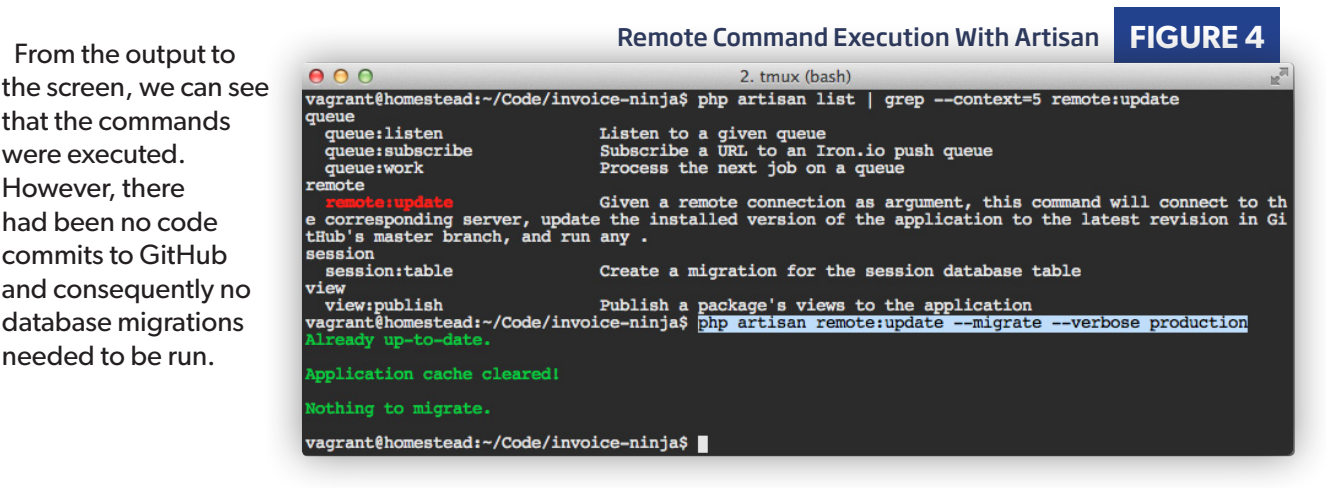

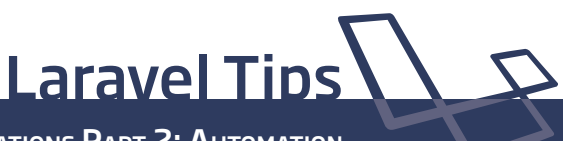

#### **DEPLOYING APPLICATIONS PART 2: AUTOMATION**

### Conclusion

In this installment of our deployment automation series of articles, we created a cloud environment for our application in AWS. We then configured a connection in Laravel that allowed us to access that environment programmatically. After using a built-in Artisan command to tail a remote log file on our cloud-based instance, we created our own Artisan command that used Laravel's SSH facade to execute a series of commands on the remote server to update the code, run database migrations, and flush the application cache.

These examples should provide a great starting point for you to explore the topic further by creating your own automation tasks and commands. Consider the possibilities of grouping connections and scripting more complex tasks.

In the next installment in this series, we will look at moving our remote automation tasks to Envoy. While Laravel's SSH facade is merely a wrapper around the underlying SSH protocol, Envoy is a full-fledged remote task runner. We will explore some of the benefits of Envoy while continuing to work through automation examples in our cloud-based environment.

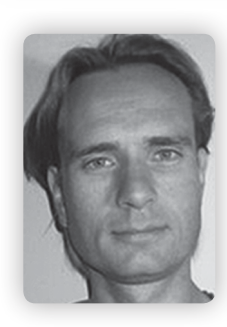

**DIRK MERKEL** is the CTO for Vivantech Inc. and has experience architecting solutions and managing the software development process in large and small organizations. His focus is on Open Source and often web-centric technologies, including Java, PHP, Perl, Ruby, MySQL, Apache, etc.

### g+ http://bit.ly/phpa\_DirkMerkel

# Want more articles like this one?

Keep your skills current and stay on top of the latest PHP news and best practices by reading each new issue of php[architect], jam-packed with articles.

Learn more every month about frameworks, security, ecommerce, databases, scalability, migration, API integration, devops, cloud services, business development, content management systems, and the PHP community.

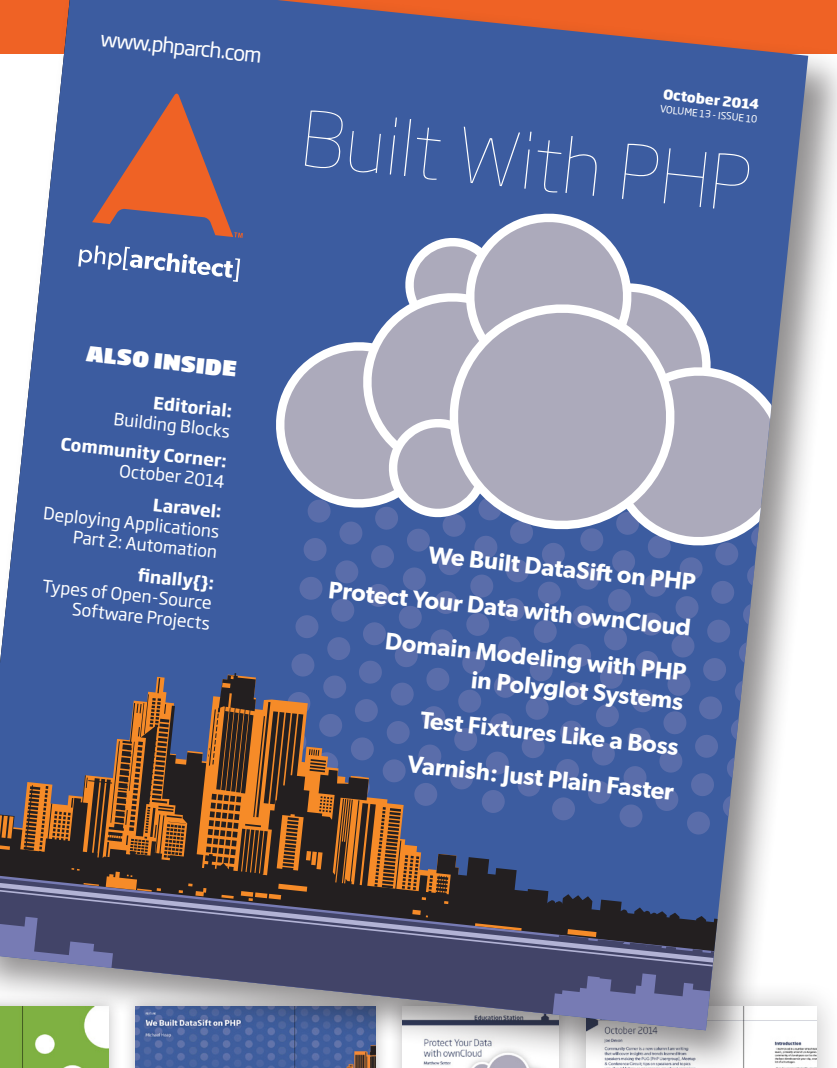

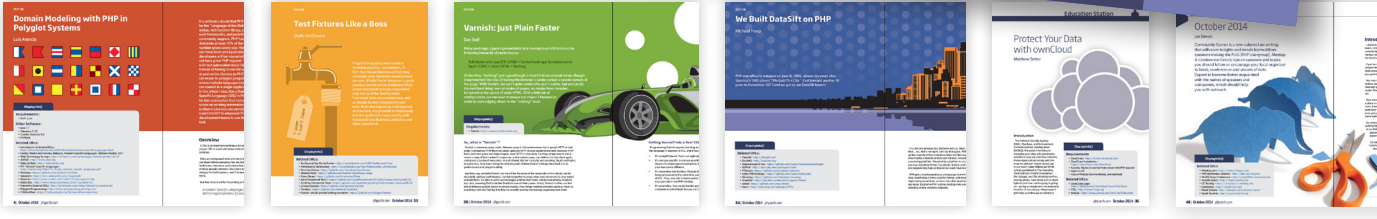

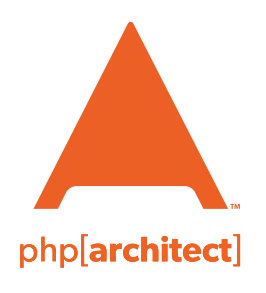

magazine books conferences training **phparch.com** 

# Get the complete issue for only \$6!

We also offer digital and print+digital subscriptions starting at \$49/year.